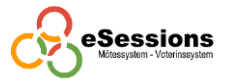

## eSessions mötessystem – Inloggning

|                   | HELSINGBORG |
|-------------------|-------------|
| ANVÄNDARNAMN      |             |
| LÖSENORD          |             |
|                   | Logga in    |
| <b>NeSessions</b> | Avbryt      |

Gå till webbadressen https://hbgkf.esessions.se i din webbläsare

Logga in med användarnamn och lösenord. När du loggat in är du registrerad som närvarande tills du loggar ut.

| <b>NeSessions</b> | DAGORDNING | Övrigt 🗸     | C LOGGA UT |
|-------------------|------------|--------------|------------|
|                   |            | BEGÄRA ORDE  | r          |
|                   |            | REPLIK       |            |
|                   |            | ORDNINGSFRÅG | A          |
|                   |            | ÅNGRA        |            |
|                   |            |              |            |
|                   |            |              |            |

När är ett ärende är aktivt visas knappar för begära ordet, replik och ordningsfråga

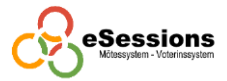

I menyn finns alternativet "Dagordning", klickar man där så växlas vyn så att man kan följa mötet via "dagordningen". Aktuell punkt är markerad med rött och har knappar för att begära ordet, replik och ordningsfråga.

| THESESSIONS ARTUILLE ARENDE OVING                                                                                                    |                                                                                                    |                               |
|----------------------------------------------------------------------------------------------------|----------------------------------------------------------------------------------------------------|-------------------------------|
| ◆1. Inledning och val av justerare                                                                                                    |                                                                                                    |                               |
|                                                                                                    | ල්<br>BEGĂRA ORDET                                                                                                    |                               |
|                                                                                                    | REPLIK                                                                                                    |                               |
|                                                                                                    | ନ୍<br>Ångra                                                                                                    |                               |
|                                                                                                    | ORDNINGSFRÅGA                                                                                                    |                               |
|                                                                                                    | TALARLISTA                                                                                                    |                               |
| * 2. Interpellation till arbetsmarknadsnämndens                                                                                                    | ordförande om Hantverkshuset 00506/2020                                                                                                    |                               |
| <ul> <li>3. Interpellation till socialnämndens ordförande</li> </ul>                                                                                                    | r om Hantverkshuset 00515/2020                                                                                                    |                               |
|                                                                                                    | e om språkundervisning i vardagsarabiska 00544/2020                                                                                                    |                               |
| <ul> <li>4. Interpeliation till kulturnamndens ordforand.</li> </ul>                                                                                                    |                                                                                                    |                               |
| <ul> <li>4. Interpellation till kulturnämndens ordforande</li> <li>5. Interpellation till vård- och omsorgsnämnder</li> </ul>                                                                                                    | ns ordförande angående vårdboenden Jordbodalen och Pålsjö 00555/2020                                                                                                    |                               |
| <ul> <li>4. Interpellation till kulturnamndens ordförand</li> <li>5. Interpellation till vård- och omsorgsnämnder</li> <li>6. Interpellation till arbetsmarknadsnämndens</li> </ul>                                                                                                    | ns ordförande angående vårdboenden Jordbodalen och Pålsjö 00555/2020<br>ordförande om yrkeshögskolans framtid 00556/2020                                                                                        |                               |
| 4. Interpellation till kulturnämndens ordförandi     5. Interpellation till värd- och omsorgsnämnder     6. Interpellation till arbetsmarknadsnämnders     7. Frågor i kommunfullmäktige 2020 00017/20                                                                                                    | ns ordförande angående vårdboenden Jordbodalen och Pålsjö 00555/2020<br>ordförande om yrkeshögskolans framtid 00556/2020<br>20                                                                                  |                               |
| 4. Interpellation till kulturnämndens ordförand     5. Interpellation till värd- och omsorgsnämnde.     6. Interpellation till arbetsmarknadsnämndens     7. Frägor i kommunfullmäktige 2020 00017/20     8. Fastställande av avgifter för 2021 för omsorp                                                                                                 | ns ordförande angående vårsboenden Jordbodalen och Pålisjo 00555/2020<br>ordförande om yrkeshögskolans framtid 00556/2020<br>20<br>11 ordinärt boende och hemsjukvård (inom vård- och örnsorganämndens verksam  | retsområde) 00432/2019        |
| <ul> <li>A. Interpellation till kulturnämndena ordförandi</li> <li>S. Interpellation till vård- och omsorgsnämnde</li> <li>G. Interpellation till arbetsmarkvadsnämndenis</li> <li>7. Prågor i konsmunfullmäktige 2020 00017/20</li> <li>B. Fastsfällande av avgifter för 2021 för omsorg</li> <li>9. Godkännande av explosteringsavtal avseend</li> </ul> | ns ordforande angående vårdboenden Jordbodelen och Filisjo 05555/2020<br>ordforande om vrkæshogskolans framtid 05556/2020<br>20<br>g i ordnärk boende och hemsjulvård (inom vård- och ornsorgariamdens verkaamt | netsområde) 00432/2019<br>020 |

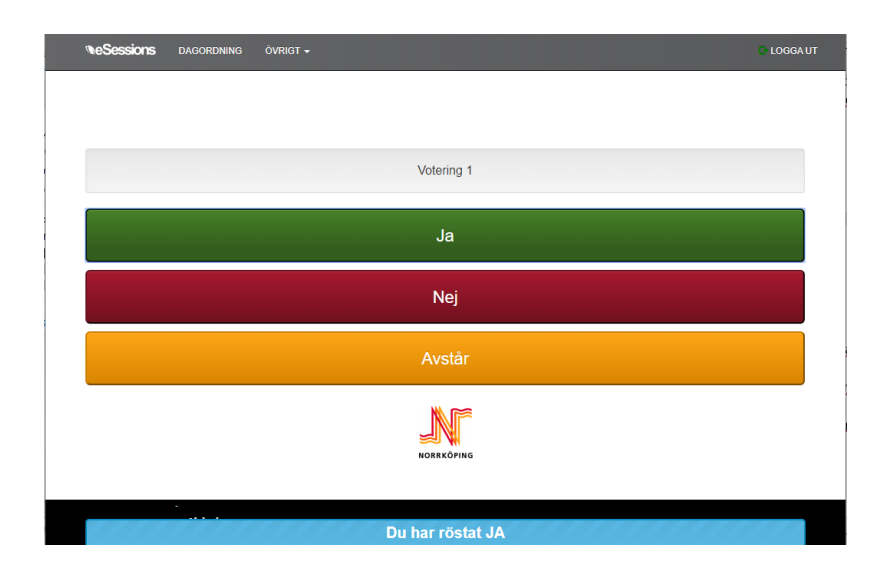

## Votering!

När en votering är startad växlar enheten till röstningsläge. När man röstat visas en kvittens på din röst längst ner på skärmen. Du kan ändra din röst så länge voteringen är öppen/aktiv.

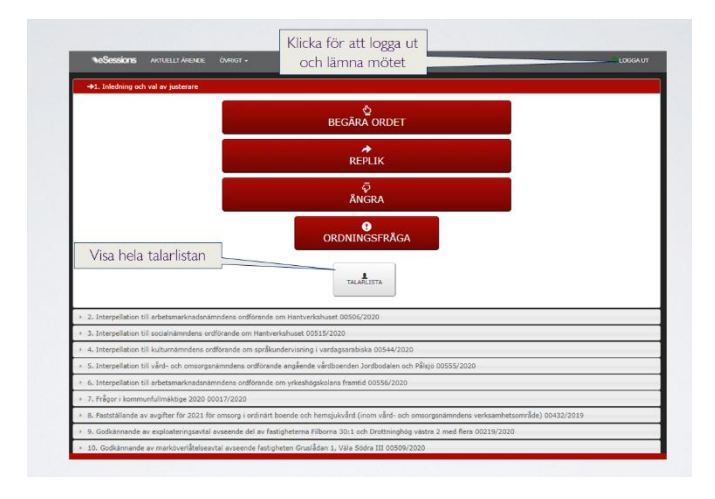

## Logga ut och lämna mötet.

För att lämna motet måste du logga ut. Det gör man genom att klicka på "logga ut" överst i menyn till höger.